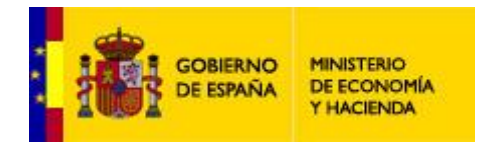

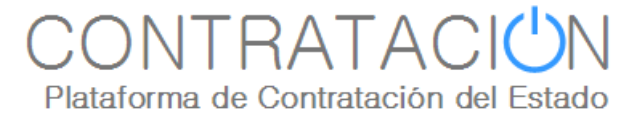

# Guía para la configuración de equipos Linux Debian a fin de poder utilizar la herramienta de preparación y presentación de ofertas

Dirección General del Patrimonio del Estado

Subdirección General de Coordinación de la Contratación Electrónica

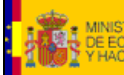

TERIO CNOMA DIRECCIÓN GENERAL DEL PATRIMONIO DEL ESTADO

### Guía de configuración de equipos Linux versión 2024

Versión: 2024

Fecha: 07/02/2024

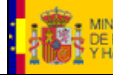

Guía de configuración de equipos Linux versión 2024

# INDICE

| 1. | INTRODUCCIÓN | 4 |
|----|--------------|---|
| 2. | INSTALACIÓN  | 5 |
| 1  | JAVA         | 5 |
| 2  | OPENWEBSTART | 6 |
| 3  | Снгоме       | 8 |
| 4  | AUTOFIRMA    | 9 |
|    |              |   |

### **HISTORIA DE CAMBIOS**

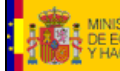

### Guía de configuración de equipos Linux versión 2024

# 1. Introducción

Para utilizar la herramienta de preparación y presentación de ofertas (HPO) se necesita instalar 4 programas:

- **Jre** ya sea openjdk o java (explicaremos en este documento la versión Oracle que es la que recomendamos)
- **Openwebstart**, que es usado por java como interfaz para ejecutar el jnlp y para comunicarse con Autofirma.
- Autofirma, que nos permite realizar las firmas de documentos y sobres en la HPO.
- Chrome, para utilizar su contenedor de firmas.

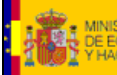

NOMA DIRECCIÓN GENERAL DEL PATRIMONIO DEL ESTADO

Guía de configuración de equipos Linux versión 2024

# 2. Instalación

# 1 <u>Java</u>

Nuestra recomendación es instalar el java jre oficial de ORACLE, para ello siga los siguientes pasos

Descargarse la última versión de jre desde este enlace

| \$. | Linux                            |               |                                   |
|-----|----------------------------------|---------------|-----------------------------------|
|     |                                  |               |                                   |
| 0   | Linux RPM filesize: 101.03 MB    | Instrucciones | T                                 |
| 0   | Linux filesize: 98.40 MB         | Instrucciones | Tras Instalar Java,<br>tendrá que |
| 0   | Linux x64 filesize: 95.19 MB     | Instrucciones | activarlo en su<br>explorador     |
| 0   | Linux x64 RPM filesize: 97.94 MB | Instrucciones | exploradol.                       |

Descargue la versión de 64 bits

Abra la consola de comandos y ejecute los siguientes comandos (en este caso es para la versión 8u381, si usa otra versión realice los cambios necesarios)

sudo mkdir /usr/local/java sudo mv jre-8u381-linux-x64.tar.gz /usr/local/java cd /usr/local/java sudo tar zxvf jre-8u381-linux-x64.tar.gz sudo update-alternatives --install "/usr/bin/java" "java" "/usr/local/java/jre1.8.0\_381/bin/java" 1

con esto ya tendrá la versión de java instalada, la configuración es similar a lo ya mostrado en Windows, con la única particularidad que para entrar en el panel de control de java, hay que ir a la carpeta utilizada para la instalación : /usr/local/java/tuversionde java/

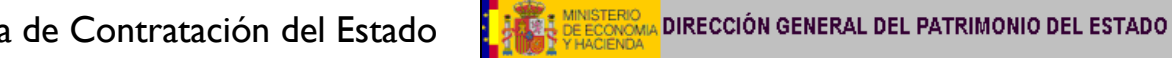

Guía de configuración de equipos Linux versión 2024

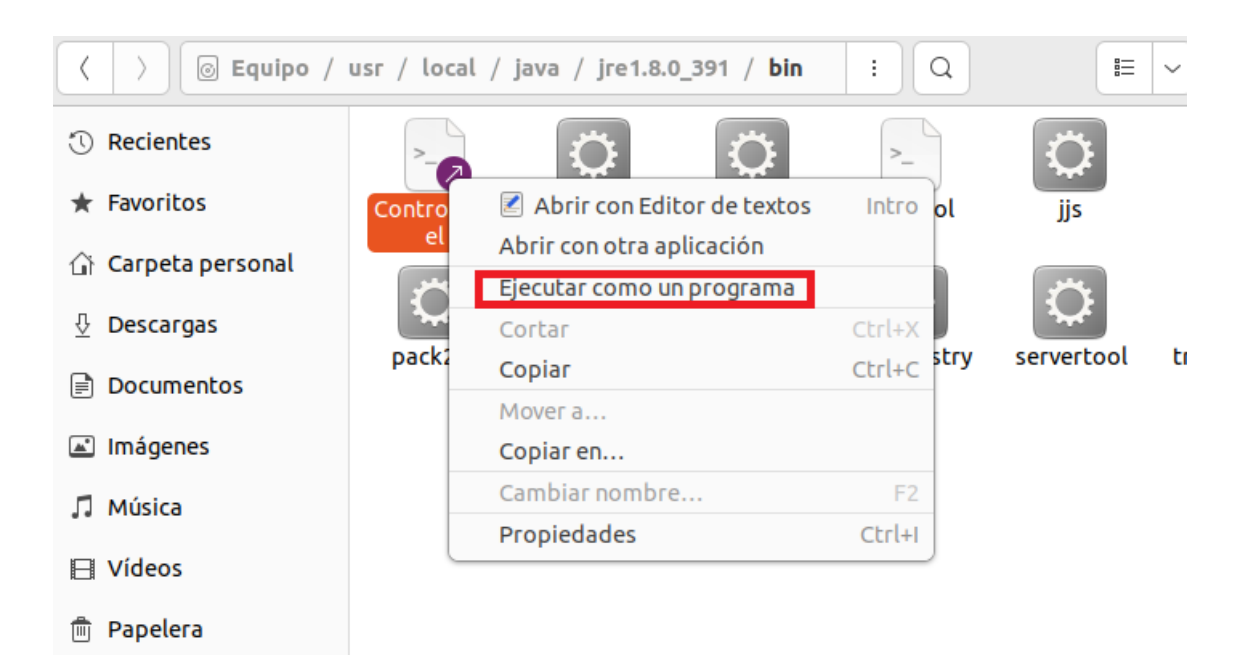

Una vez abierto el panel de Control, la configuración es similar a la configuración de java en Windows.

#### **Openwebstart** 2

Como las maquinas de java actuales ya no contienen el componente "web start", es necesario instalar una herramienta de terceros que realice la función de ejecutar el jnlp de la HPO.

Descargamos la .deb

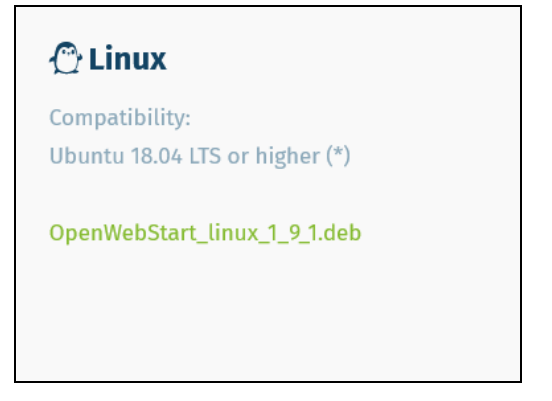

Lo encontrara en la siguiente direccion el enlace

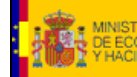

MA DIRECCIÓN GENERAL DEL PATRIMONIO DEL ESTADO

### Guía de configuración de equipos Linux versión 2024

### https://openwebstart.com/download/

una vez descargado, abrimos el paquete en el instalador de software: seleccionamos mediante botón derecho y le damos a la opción "Abrir con otra aplicación"

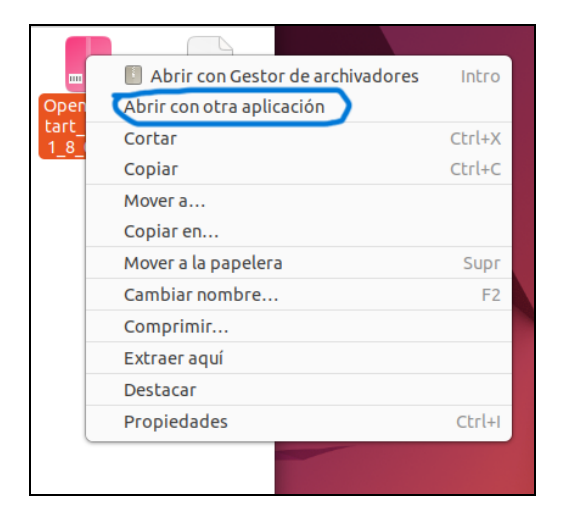

Nos abrirá el gestor de aplicaciones disponibles.

| Cancelar       | Seleccionar aplicación<br>Abriendo archivos «paquete de Debian». | Q Seleccionar |
|----------------|------------------------------------------------------------------|---------------|
| Aplicaciones r | ecomendadas                                                      |               |
| 📃 Instalar s   | oftware                                                          |               |
| Gestor d       | e archivadores                                                   |               |
|                |                                                                  |               |
|                |                                                                  |               |
|                |                                                                  |               |
|                |                                                                  |               |
|                |                                                                  |               |
|                |                                                                  |               |
|                | Ver todas las aplicaciones                                       |               |

Pinchamos en la opción "Instalar software"

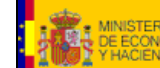

DIRECCIÓN GENERAL DEL PATRIMONIO DEL ESTADO

### Guía de configuración de equipos Linux versión 2024

### Y le damos a instalar

| (                   | openw                          | rebstart Fuente | Archivo local (deb) 🗸 | • | × |
|---------------------|--------------------------------|-----------------|-----------------------|---|---|
| openwebstart        | openwebstart                   |                 | Instalar              |   |   |
| openwebstart        |                                |                 |                       |   |   |
|                     | ?                              | 0               |                       |   |   |
| Та                  | maño de la descarga            | Potencialment   | te inseguro           |   |   |
|                     | ramano desconocido             | Proporcionado p | or un tercero         |   |   |
| Versión 1.8.0       |                                |                 |                       |   |   |
| No hay detalles dis | ponibles para esta publicación |                 |                       |   |   |
|                     | t-                             |                 | _                     |   |   |

# 3 <u>Chrome</u>

Descargamos de Google la versión de 64 bits de Chrome en el instalador .deb

La instalación es similar a openwebstart abriéndolo con el gestor y seleccionando instalar Software

| <     | google-c                                             | throme-stable                                                  | - | × |
|-------|------------------------------------------------------|----------------------------------------------------------------|---|---|
|       | google-chrome-sta                                    | ble Instalar                                                   |   |   |
| The   | web browser from Google                              |                                                                |   |   |
| Goog  | le Chrome is a browser that combines a minimal desig |                                                                |   |   |
| and e | asier.                                               | n with sophisticated technology to make the web raster, sarer, |   |   |
| and e | asier.                                               | n with sophisticated technology to make the web raster, sarer, |   |   |
| and e | asier.                                               | n with sophisticated technology to make the web raster, sarer, |   |   |
| and e | ?<br>Tamaño de la descarga                           | with sophisticated technology to make the web raster, sarer,   |   |   |
| and e | ?<br>Tamaño de la descarga<br>Tamaño desconocido     | Potencialmente inseguro<br>Proporcionado por un tercero        |   |   |
| and e | ?<br>Tamaño de la descarga<br>Tamaño desconocido     | Proporcionado por un tercero                                   |   |   |
| and e | ?<br>Tamaño de la descarga<br>Tamaño desconocido     | Proporcionado por un tercero                                   |   |   |

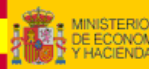

Guía de configuración de equipos Linux versión 2024

# 4 <u>Autofirma</u>

La descargamos desde el portal de firma electrónica

https://firmaelectronica.gob.es/Home/Descargas.html

la versión para Ubuntu y similares es la de debian Linux. Deberán descomprimir el .zip

Una vez hecho esto, la instalación es similar a openwebstart, abriéndolo con el gestor y seleccionando instalar Software

## 5 <u>Notas finales</u>

Actualmente no se puede utilizar el gestor de firmas digitales de Firefox desde la HPO, así que hay que utilizar en su lugar el contenedor de firmas de Chrome.